# แนวทางการปฏิบัติงาน ให้บริการสมัครสอบ **STOU- e testing**

้งานบริการสื่อและเทคโนโลยีการศึกษา ศูนย์วิทยบริการและชุมชนสัมพันธ์ มสธ.ยะลา

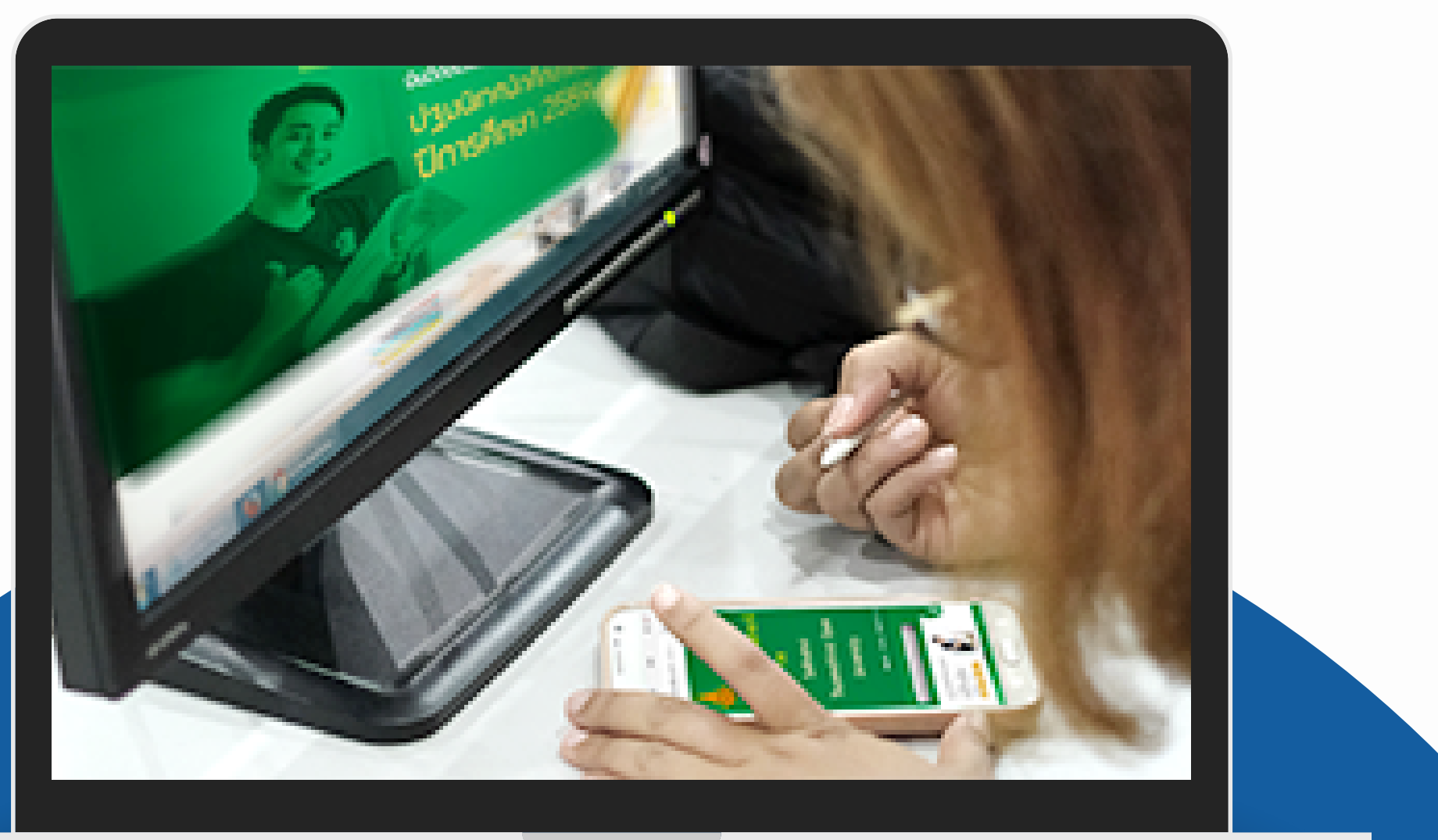

## **STOU-EPT (E-Testing)** การสอบวัดความรู้ภาษาอังกฤษ ด้วยระบบคอมพิวเตอร์

การสอบวัดความรู้ภาษาอังกฤษ ด้วยระบบคอมพิวเตอร์ หรือ STOU–EPT (E-Testing) ของมหาวิทยาลัยสุโขทัยธรรมาธิราชเป็นการสอบที่วัดทักษะ ทางภาษาอังกฤษได้อย่างหลากหลาย ในรูปแบบมัลติมีเดีย ผู้เข้าสอบ สามารถทราบผลได้ทันทีหลังสอบเสร็จ ด้วยการประมวลผลการสอบผ่าน ระบบคอมพิวเตอร์ โดยเกณฑ์การประเมินผลเป็นไปตาม กรอบอ้างอิงทาง ภาษาของสหภาพยุโรป (The Common European Framework of Reference for Languages : CEFR) ซึ่งได้รับการยอมรับอย่างกว้าง ขวางว่าเป็นมาตรฐานในการจัดลำดับความสามารถทางภาษา ของแต่ละ บุคคล วัดความรู้ความสามารถทางภาษาอังกฤษ ด้าน Listening, Structure *ila*: Reading

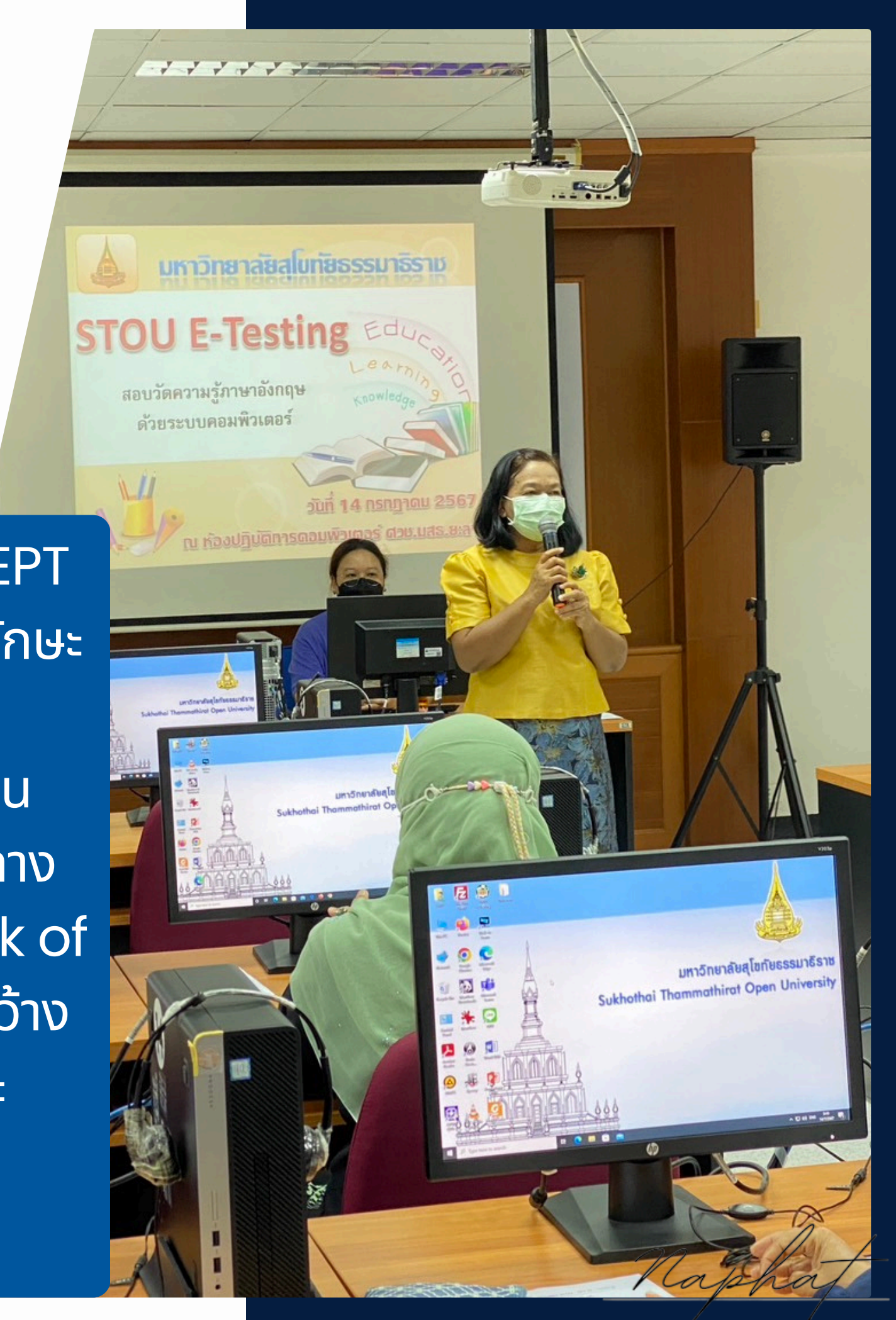

DESIGN

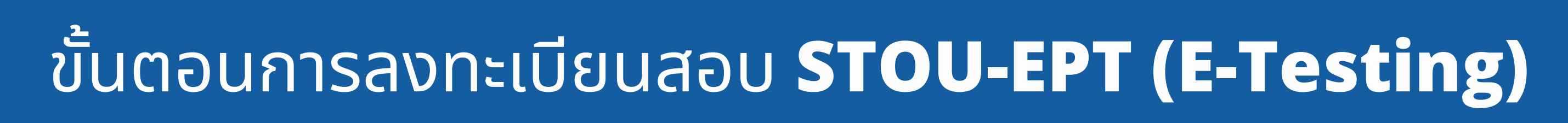

การสมัครสมาชิกเพื่อเข้าใใช้งานระบบ การสมัครสมาชิกเพื่อเข้าใช้งานระบบลงทะเบียนสอบสำหรับนักศึกษา

|                      | <b>ระบบลงห</b><br>มหาวิทยาลัยสุโข | <i>าะเบียนสอบ</i><br>หัยธรรมาธิราช    | 1                                          |             | (ระบา สมัครสมาชิกไหม | (0)       |
|----------------------|-----------------------------------|---------------------------------------|--------------------------------------------|-------------|----------------------|-----------|
| รายละเอียดตารางสอบ   | รายการรอข่าระเงิน                 |                                       |                                            |             |                      |           |
|                      |                                   | ชุดวิชา :<br>สถานที่สอบ :<br>วันสอบ : | มมองกราง มุมมองปฏิพัน<br>-<br>-            |             |                      |           |
| 1. เลือกสถานที่สอบ   | 2. เลือกวันสอบ 3. เลื             | ไลกเวลาสอบ                            |                                            |             |                      |           |
| ระบุข้อมูลวิชาที่ต้อ | าการ                              |                                       |                                            |             |                      |           |
|                      | รษัสชุดวิชา :                     |                                       |                                            |             |                      |           |
|                      |                                   |                                       | แสดงสถานที่สอบ                             |             |                      |           |
|                      |                                   |                                       |                                            |             |                      |           |
| สำลับ รหัส           |                                   |                                       | สถานที่สอบ                                 |             |                      | <u>si</u> |
| umunaia              |                                   |                                       |                                            |             |                      |           |
|                      |                                   | ESI                                   | V2.0 20150302<br>Team - Kasetsart Universi | ty .        |                      |           |
|                      | รูปที่                            | ๑ หน้าแรกขอ                           | งระบบ สำหรับล                              | เม้ครสมาชิก | ใหม่                 |           |

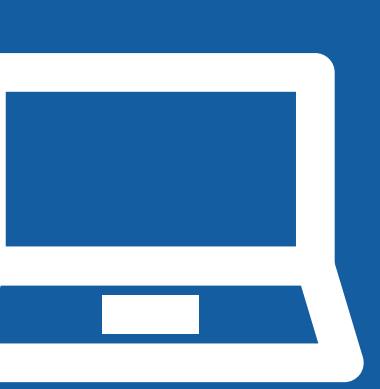

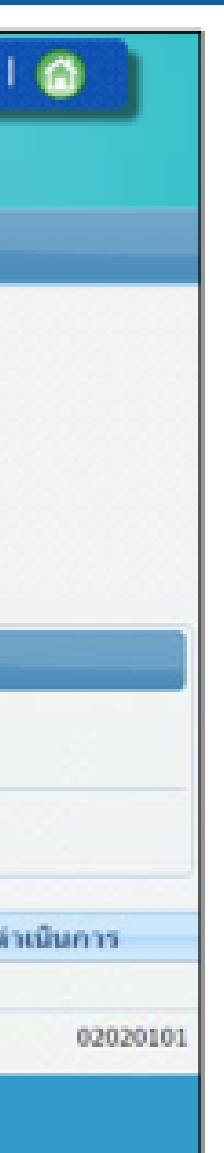

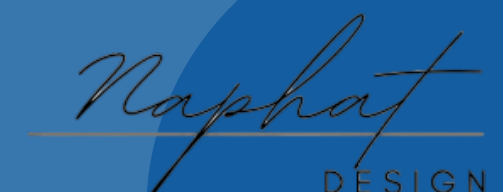

### เลือกสมัครสมาชิกใหม่

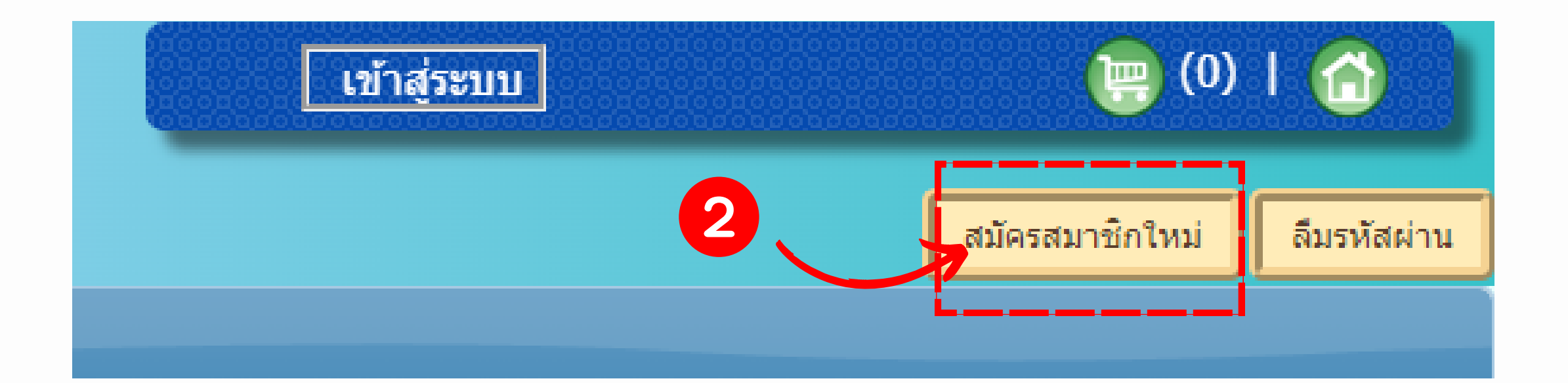

### กรอกข้อมูลประเภทสมาชิก ซึ่งเลือกอย่างใดอย่างหนึ่ง ดอกจันสีแดง (\*) หมายถึง ข้อมูลที่จำเป็นต้องระบุ

| สมัครสมาชิกใหม่                                                        |                              |       |   |  |
|------------------------------------------------------------------------|------------------------------|-------|---|--|
| 1. ข้อมูลประเภทสมาชิก 2. ข้อมูลส่ว                                     | มนุคคล                       |       |   |  |
| ระบุประเภพสมาชิก                                                       |                              |       |   |  |
| ประเภทสมาชิก : 💿 <sub>นักศี</sub><br>รหัสนักศึกษา : <mark>58022</mark> | กษา © มุคคลทั่วไป *<br>5000ป | 4     | 3 |  |
|                                                                        |                              | นกษัก |   |  |
|                                                                        |                              |       |   |  |

🕨 เมื่อกรอกข้อมูลเสร็จ กดปุ่มถัดไป ระบบแสดงหน้าจอระบุข้อมูลส่วนบุคคล

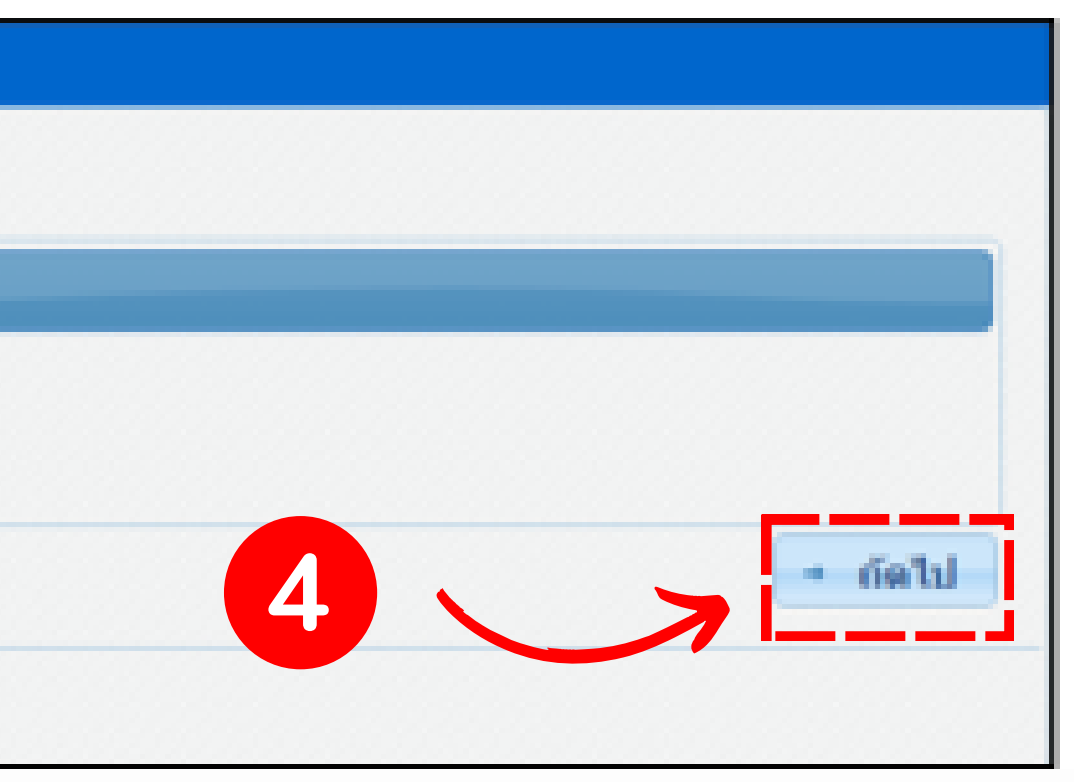

🕨 ระบบแสดงหน้าจอระบุข้อมูลส่วนบุคคล ดังรูป ในกรณีที่มีข้อมูลส่วนบุคคลของผู้ใช้งานอยู่ในฐาน ้ข้อมูลแล้ว ระบบจะแสดงข้อมูลบางส่วนให้ ผู้ใช้งานสามารถแก้ไขข้อมูลและกรอกรายละเอียดเพิ่ม ้เติมได้ สำหรับผู้ใช้งานที่ยังไม่มีข้อมูลในระบบกรอกข้อมูลทั้งหมด และกดปุ่มยืนยันการสมัคร

| ราธัสนักศึกมา : :   | 5802260001          |   | ราธัสประจำประด้วชาชน | 5802260001000    |
|---------------------|---------------------|---|----------------------|------------------|
| คำนำหน้าชื่อ :      | 10 ×                |   | 010                  | : 💽 ชาย 🔘 หญิง * |
| ชื่อ (คามาไทย):     | สมขับ               | • | นามสกุล (คามาไทย)    | : แข่จีน         |
| ชื่อ (ภาษาอังกฤษ) : | Somchai             | • | นามสกุล (ภาษาอังกฤษ) | Seajeen          |
| ส์อยู่ :            | 111                 | • | าญที                 | 8 สัวลักษร       |
| viau :              | 32 Widoms           |   |                      | 32 stadines      |
| ສຳນລ/ແສວະ :         | บางรัก              |   | อำเภอ/เชต            | มาะกัด           |
| รังหวัด :           | กรุงเทพมหานคร       |   | รหัสไปรษณีย์         | 10112            |
| โทรศัทษ์ :          | 02-0020220          |   | โทรศัพทณีอถือ        | (081) 717-7214   |
| e-mail :            | somchai.s@gmail.com | - |                      |                  |
|                     |                     |   |                      |                  |

### <u>หมายเหตุ</u>: ในกรณีที่ผู้ใช้งานเคยทำการสมัครสมาชิกแล้ว ระบบจะแสดงข้อความแจ้งให้ทราบว่า "รหัสนักศึกษานี้เคยสมัครสมาชิกแล้ว" ดังรูป

| สมัครสมาชิกใหม่                                                                                           |
|----------------------------------------------------------------------------------------------------|
| <ol> <li>ข้อมูลประเภทสมาชิก</li> <li>ข้อมูลส่วนบุคคล</li> </ol>                                           |
| ระบุประเภทสมาชิก                                                                                          |
| ประเภทสมาชิก : ⊙ นักศึกษา ─ บุคคลทั่วไป *<br>รหัสนักศึกษา : 57/02260001 รหัสนักศึกษานี้เคยสมัครสมาชิกแล้ว |
| ้→ ถัดไป                                                                                                  |
| <mark>รหัสนักศึกษานี้เคยสมัครสมาชิกแล้ว</mark> รหัสนักศึกษานี้เคยสมัครสมาชิกแล้ว                          |
| ยกเล็ก                                                                                                    |

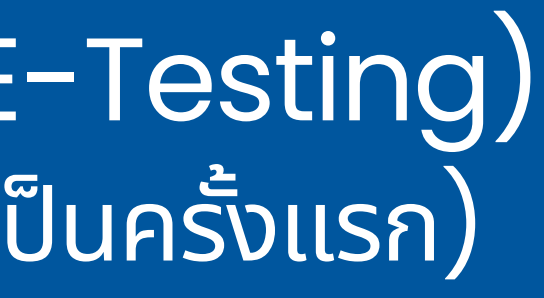

🕨 เมื่อกดปุ่มยืนยันการสมัคร ระบบแสดงหน้าจอผลการบันทึกข้อมูล ระบบทำการส่งไป ยังอีเมลที่ใช้สมัคร

| สมัครสมาชิกใหม่                                                                                                    |                                      |
|----------------------------------------------------------------------------------------------------|--------------------------------------|
| ข้อมูลส่วนบุคคล                                                                                                    |                                      |
| ประเภทสมาชิก: นักศึกษา<br>รหัสนักศึกษา: 5802260001<br>คำนำหน้าชื่อ: นาย<br>ชื่อ (ภาษาไทย): สมชัย<br>ชื่อ (ภาษาอังกฤษ): Somchai<br>ที่อยู่: 111<br>ชอย: - | รหัสประจำบ<br>นามสกุล<br>นามสกุล (ภา |
| จำบล/แขวง : บางรก<br>จังหวัด : กรุงเทพมหานคร<br>โทรศัพท์ : 02-0020220<br>** กรุณายืนยันการสมัครทาง E-mail                                                | 51                                   |
|                                                                                                    | หน้าหลัก                             |

**ระด้วชาชน :** 5802260001000 เพศ: ชาย (ภาษาไทย): แช่จีน าษาอังกฤษ) : Seajeen หมู่ที่: -ถนน : อำเภอ/เขด: บางรัก ห้สไปรษณีย์: 10112 e-mail:somchai.s@gmail.com

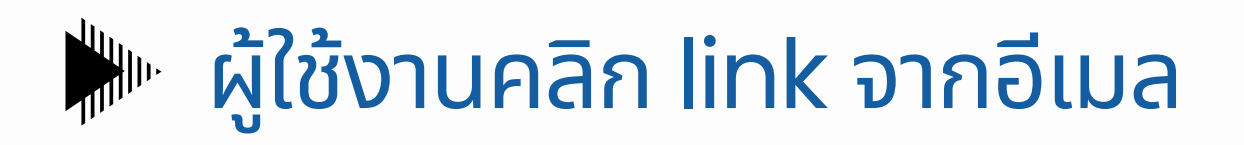

Wed 04/03/2015 4:47 PM

e exam@stou.ac.th

[5702260013][Walk-in Exam]Welcome to Walk-in Exam System

กรุณาเก็บรักษา e-mail นี้ไว้ให้ดี รายละเอียดชื่อบัญชีของท่านคือ:

\_\_\_\_\_ รหัสนักศึกษา: 5702260013

ชื่อ: แก้วน้ำ จานรองแก้ว

To

\_\_\_\_\_

ชื่อบัญชีของท่านยังไม่ได้รับการยืนยัน

กรุณาคลิกที่ลิงค์ด้านล่างนี้เพื่อยืนยันชื่อบัญชีของท่านภายใน 24 ชั่วโมง:

http://eexam.stou.ac.th/WIEII-REGISTER-WEBUI/Content StudentRegister/register user activation confirm.xhtml?em= ขอบคุณที่ทำการสมัครสมาชิก

เจ้าหน้าที่ดูแลระบบ Walk-in Exam

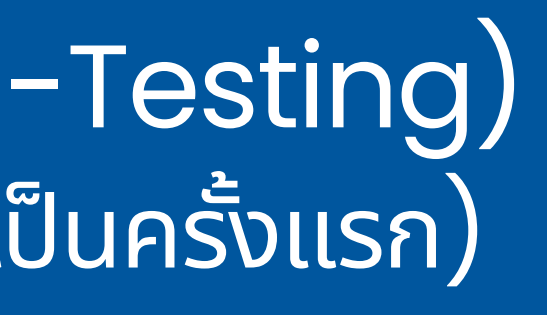

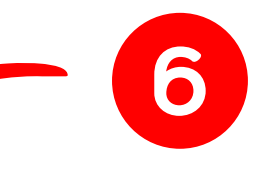

&id=9999999998CCNYNVOUMR

### 🕨 ระบบแสดงหน้าจอกำหนดรหัสผ่าน ผู้ใช้งานระบุรหัสผ่านในช่องรหัสผ่าน และยืนยันรหัสผ่าน จำนวน 8 ตัวอักษร โดยต้องระบุให้เหมือนกันทั้ง 2 ช่อง จากนั้นกดปุ่ม ตกลง

| กำหนดรห์สผ่าน               |                |   |      |
|-----------------------------|----------------|---|------|
| รหัสผ่า                     | น : 8 ดัวอักษร | * |      |
| ยืนยัน <mark>รหัสผ่า</mark> | น : 8 ตัวอักษร |   |      |
|                             |                |   | ตกลง |

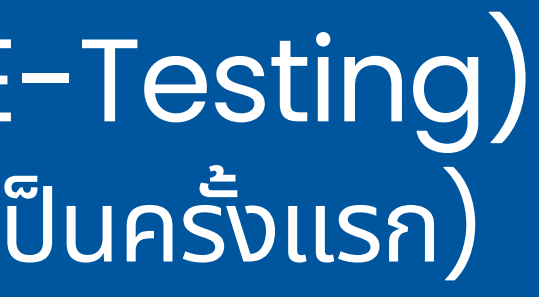

|  | <br> |  | <br>- 4.2 |  |
|--|------|--|-----------|--|

### 🕨 หน้าจอแรกของระบบสำหรับเข้าสู่ระบบ ผู้ใช้งานกด

| รายละเอียดดารางสอบ                                                                           | รายการรอชำระเงิน                            |              |                              |
|----------------------------------------------------------------------------------------------|---------------------------------------------|--------------|------------------------------|
|                                                                                              |                                             | ų            | มมองดาราง มุมมองปฏิทิน       |
|                                                                                              |                                             | ชุดวิชา :    | -                            |
|                                                                                              |                                             | สถานที่สอบ : | -                            |
|                                                                                              |                                             | วันสอบ :     |                              |
| 1. เลือกสถานที่สอบ                                                                           | 2. เลือกวันสอบ 3. เ                         | ลือกเวลาสอบ  |                              |
| <ol> <li>เลือกสถานที่สอบ<br/>ระบุข้อมูลวิชาที่ด้องเ</li> </ol>                               | 2. เลือกวันสอบ 3. เ<br>การ<br>รหัสชุดวิชา : | ลือกเวลาสอบ  |                              |
| <ol> <li>เลือกสถานที่สอบ<br/>ระบุข้อมูลวิชาที่ด้องเ</li> </ol>                               | 2. เลือกวันสอบ 3. เ<br>การ<br>รหัสชุดวิชา : | ลือกเวลาสอบ  | นสดงสถานที่สอบ               |
| <ol> <li>เลือกสถานที่สอบ<br/>ระบุข้อมูลวิชาที่ต้องเ<br/>ถ้าดับ รหัส</li> </ol>               | 2. เลือกวันสอบ 3. เ<br>การ<br>รหัสชุดวิชา : | ลือกเวลาสอบ  | นสดงสถานที่สอบ<br>สถานที่สอบ |
| <ol> <li>เลือกสถานที่สอบ<br/>ระบุข้อมูลวิชาที่ต้องเ<br/>ถ้าดับ รหัส<br/>เพบข้อมูล</li> </ol> | 2. เลือกวันสอบ 3. เ<br>การ<br>รหัสชุดวิชา : | ลือกเวลาสอบ  | นสดงสถานที่สอบ<br>สถานที่สอบ |

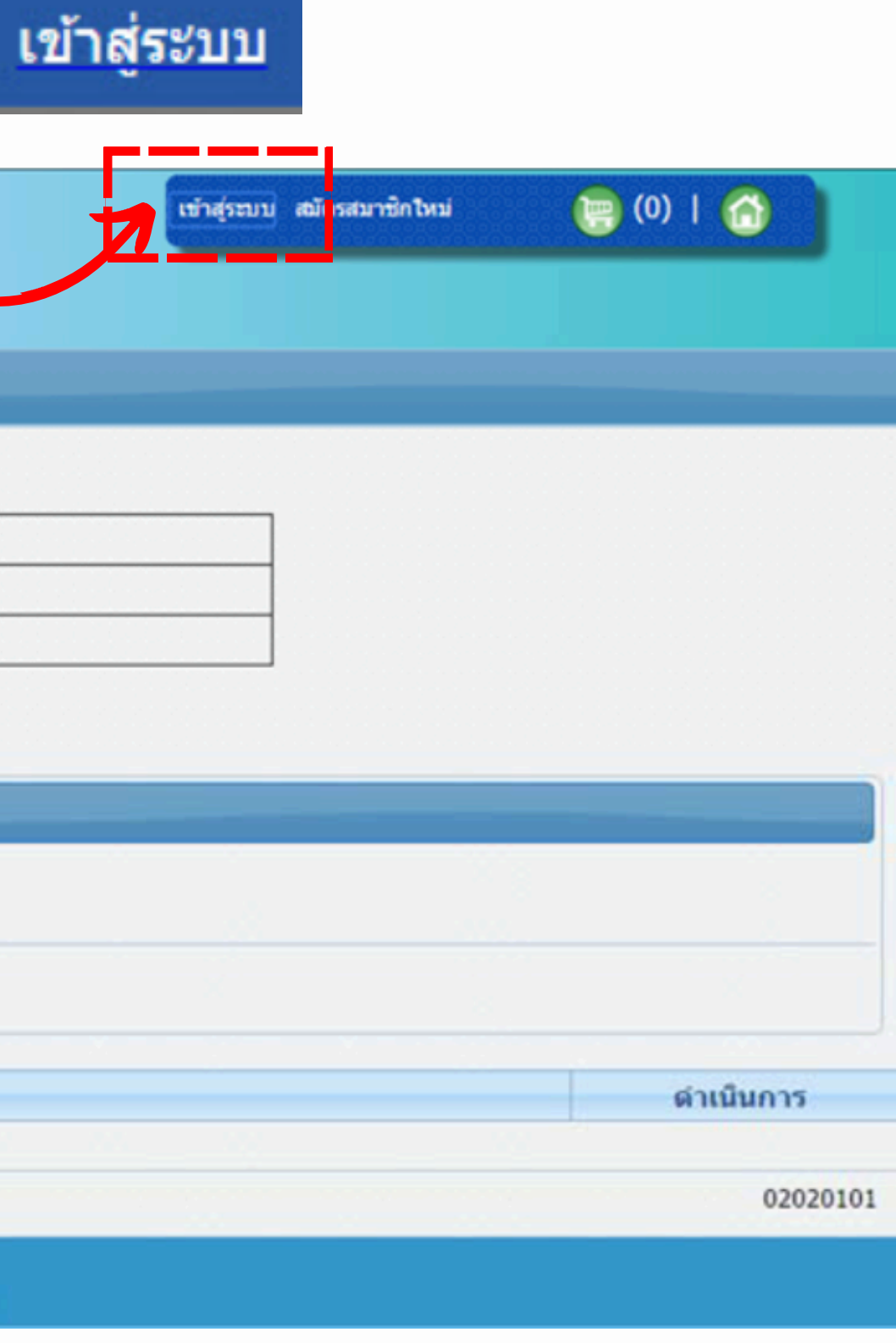

🕨 ระบบแสดงหน้าต่างล็อคอินเข้าใช้งานระบบ ดังรูป ผู้ใช้งานระบุข้อมูลต่อไปนี้ **ชื่อผู้ใช้งาน** : ระบุชื่อผู้ใช้งาน **รหัสผ่าน** : ระบุรหัสผ่าน

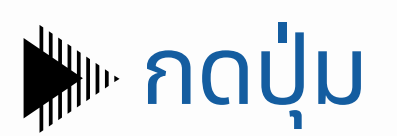

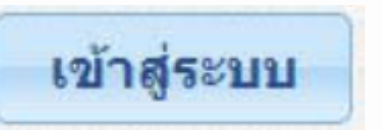

| 5 | น้สบัดสี่อนว |   |  |
|---|--------------|---|--|
| , |              | • |  |
|   | รหัสผ่าน     | : |  |
|   |              |   |  |

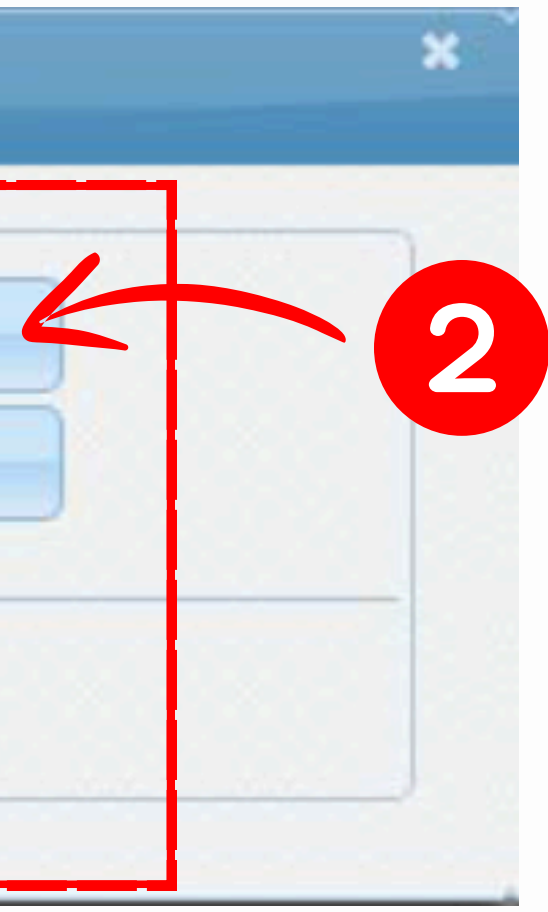

🕨 หน้าหลักของระบบลงทะเบียนสอบสำหรับนักศึกษาแสดงรายละเอียดตารางสอบ

- ผู้ใช้งานสามารถเลือกมุมมองในการดูตารางได้

กดปุ่ม แสดงสถานที่สอบ ระบบแสดงหน้าจอเลือกสถานที่สอบ

| ບລະເວັບດ | ดารางสอบ   | รายการรอยืนยัน                                                                               |                   |            |
|----------|------------|----------------------------------------------------------------------------------------------|-------------------|------------|
| รายการต  | ารางสอบ    |                                                                                              |                   |            |
| 1. เลือก | สถานที่สอบ | นุยมองค<br>ชุดวิชา : -<br>3 กาบที่สอบ : -<br>วันสอบ : -<br>2. เลือกวันสอบ<br>3. เลือกเวลาสอบ | ราง มุมมเลงปฏิทิน |            |
|          | รมัด       | กร<br>ดวิชา :                                                                                |                   |            |
|          |            | แส                                                                                           | ลงสถานที่สอบ      |            |
| ล่าดับ   | รหัส       |                                                                                              | สถานที่สอบ        | ด่าเนินการ |
|          |            |                                                                                              | ใม่พบข้อมูด       |            |
|          |            |                                                                                              |                   | 0202010    |

|                                                                                              | ยการรอบนยน                                                  |                |
|----------------------------------------------------------------------------------------------|-------------------------------------------------------------|----------------|
| รายการดารางสอบ                                                                               |                                                             |                |
|                                                                                              | นุ่มของตาราง นุ่มของปฏิทิน                                  |                |
|                                                                                              | <b>มุดวิชา :</b> 10101 คาษาไทย                              |                |
|                                                                                              | สถานที่สอบ : -                                              |                |
|                                                                                              | วันสอบ : -                                                  |                |
| 1. เดือกสถานที่สอบ 2.                                                                        | . เดือกวันสอบ 3. เดือกเวดาสอบ                               |                |
| 1                                                                                            |                                                             |                |
| ระบุข้อมูลวิชาที่ต้องการ                                                                     |                                                             |                |
| ระบุข้อมูลวิชาที่ต้องการ<br>รู่นัสบุตวิช                                                     | ชา: <u>10102</u>                                            |                |
| ระบุข้อมูลวิชาที่ต้องการ<br>รู่หัสบุตวิช                                                     | ชา : 10102<br>แสดงสถานที่สอบ                                |                |
| ระบุข้อมูลวิชาที่ต้องการ<br>รหัสบุตวิข<br>ลำดับ รหัส                                         | ชา : 10102<br>แสดงสถานที่สอบ<br>สถานที่สอบ                  |                |
| ระบุข้อมูลวิชาที่ต้องการ<br>รหัสบุตวิช<br>สำลับ รหัส<br>1 CP0001 ศูนย์เ                      | ซา : 10102<br>แสดงสถานที่สอบ<br>สถานที่สอบ<br>มีสอบเมืองทอง |                |
| ระบุข้อมูดวิชาที่ต้องการ<br>ระมัสบุตวิช<br>สำดับ ระมัส<br>1 CP0001 ศูนย์ส<br>2 CP0002 ศูนย์ส | ชา : 10102<br>แสดงสถานที่สอบ<br>สถานที่สอบ<br>โสอบเมืองทอง  | ត្រីរ៉េ<br>រើត |

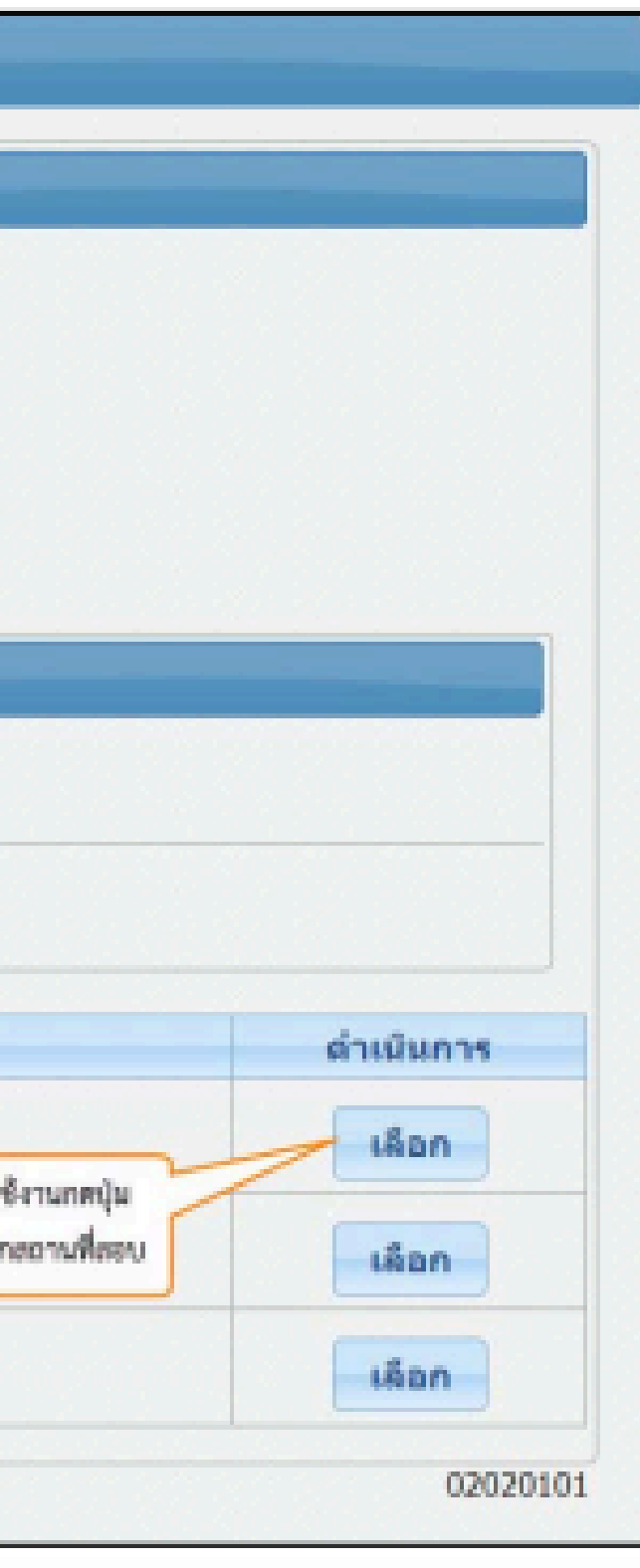

Napp

🕨 หน้าหลักของระบบลงทะเบียนสอบสำหรับนักศึกษาแสดงรายละเอียดตารางสอบ ผู้ใช้งานกดปุ่ม
 เลือก
 วันสอบ

| รายการตาร                         | างสอบ      |               |                      |                                                                     |
|-----------------------------------|------------|---------------|----------------------|---------------------------------------------------------------------|
|                                   |            |               | , itin               | มองตาราง มุมมองปฏิทิน                                               |
|                                   |            | [             | ชุดวิชา :            | 10101 ภาษาไทย                                                       |
|                                   |            |               | สถานที่สอบ :         | ศูนย์สอบเมืองทอง                                                    |
|                                   |            | L             | วันสอบ :             | -                                                                   |
| 1 เลือดสอ                         | างเพื่สลงเ | 2 เลือกวับสอบ | 3 เลือกเวอาสอน       |                                                                     |
| T. Seitheren                      | Тамена     | 2. 1001130000 | 5. CADITE 36 TADD    |                                                                     |
|                                   |            |               |                      |                                                                     |
|                                   |            |               |                      |                                                                     |
| ลำดับ                             |            |               |                      | วันสอบ                                                              |
| ลำดับ                             |            |               | 23                   | วันสอบ<br>-07-2557                                                  |
| ลำดับ<br>1                        |            |               | 23                   | วันสอบ<br>-07-2557                                                  |
| <mark>ลำดับ</mark><br>1<br>2      |            |               | 23<br>30             | วันสอบ<br>-07-2557<br>-07-2557                                      |
| <mark>ลำดับ</mark><br>1<br>2      |            |               | 23<br>30             | วันสอบ<br>-07-2557<br>-07-2557                                      |
| <mark>ลำดับ</mark><br>1<br>2<br>3 |            |               | 23<br>30<br>06       | วันสอบ<br>-07-2557<br>-07-2557<br>-08-2557                          |
| <mark>ลำดับ</mark> 1 2 3          |            |               | 23<br>30<br>06       | วันสอบ<br>-07-2557<br>-07-2557<br>-08-2557                          |
| <mark>ลำดับ</mark> 1 2 3 4        |            |               | 23<br>30<br>06<br>13 | <mark>วันสอบ</mark><br>-07-2557<br>-07-2557<br>-08-2557<br>-08-2557 |

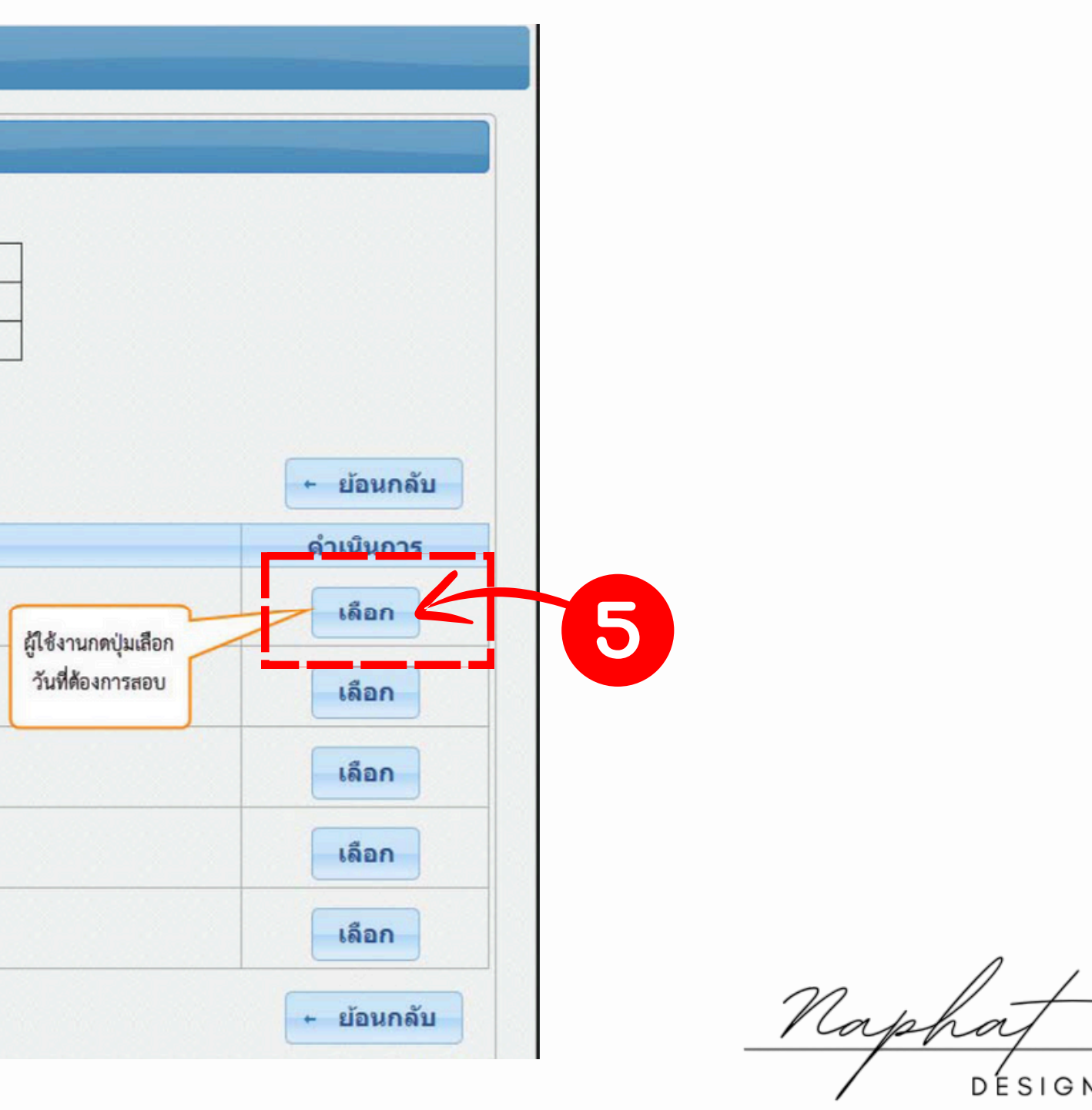

ESI Team - Kasetsart University

🕨 หน้าหลักของระบบลงทะเบียนสอบสำหรับนักศึกษาแสดงรายละเอียดตารางสอบ • ผู้ใช้งานกดปุ่ม เลือกใส่ตะกร้า วันสอบที่ต้องการ

|                |                              | นุมม         | <mark>เองตาราง</mark> มุมมองปฏิทิน |
|----------------|------------------------------|--------------|------------------------------------|
| รายการข้อมูลชุ | ดวิชา,สถานที่                | ชุดวิชา :    | 10101 ภาษาไทย                      |
| สอบและวันสอบ   | เ ที่นักศึกษาได้             | สถานที่สอบ : | ศูนย์สอบเมืองทอง                   |
| ทำการเลือกไว้  |                              | วันสอบ :     | 23-07-2557                         |
| ຈຳດັບ          | ช่วงเวลวสลงเ                 |              |                                    |
| ลำดับ          | ช่วงเวลาสอบ                  |              | ที่นั่ง                            |
| ลำดับ<br>1     | ช่วงเวลาสอบ<br>09:00 - 12:00 | )            | ที่นั่ง<br>5/30                    |

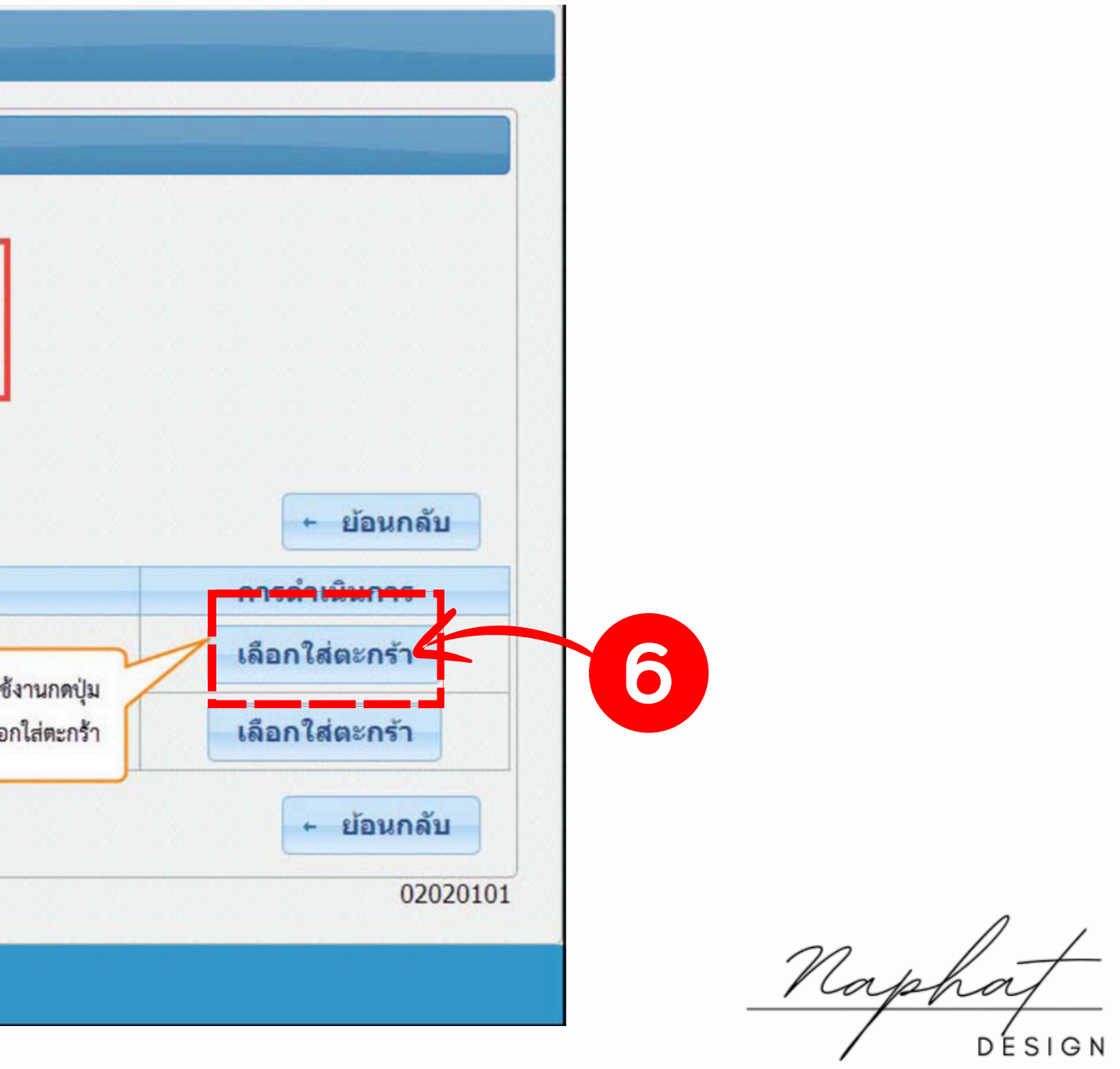

### 🕨 ระบบแสดงหน้าจอแสดงจำนวนตารางสอบที่เลือกใส่ตะกร้า ตรวจสอบความถูกต้อง

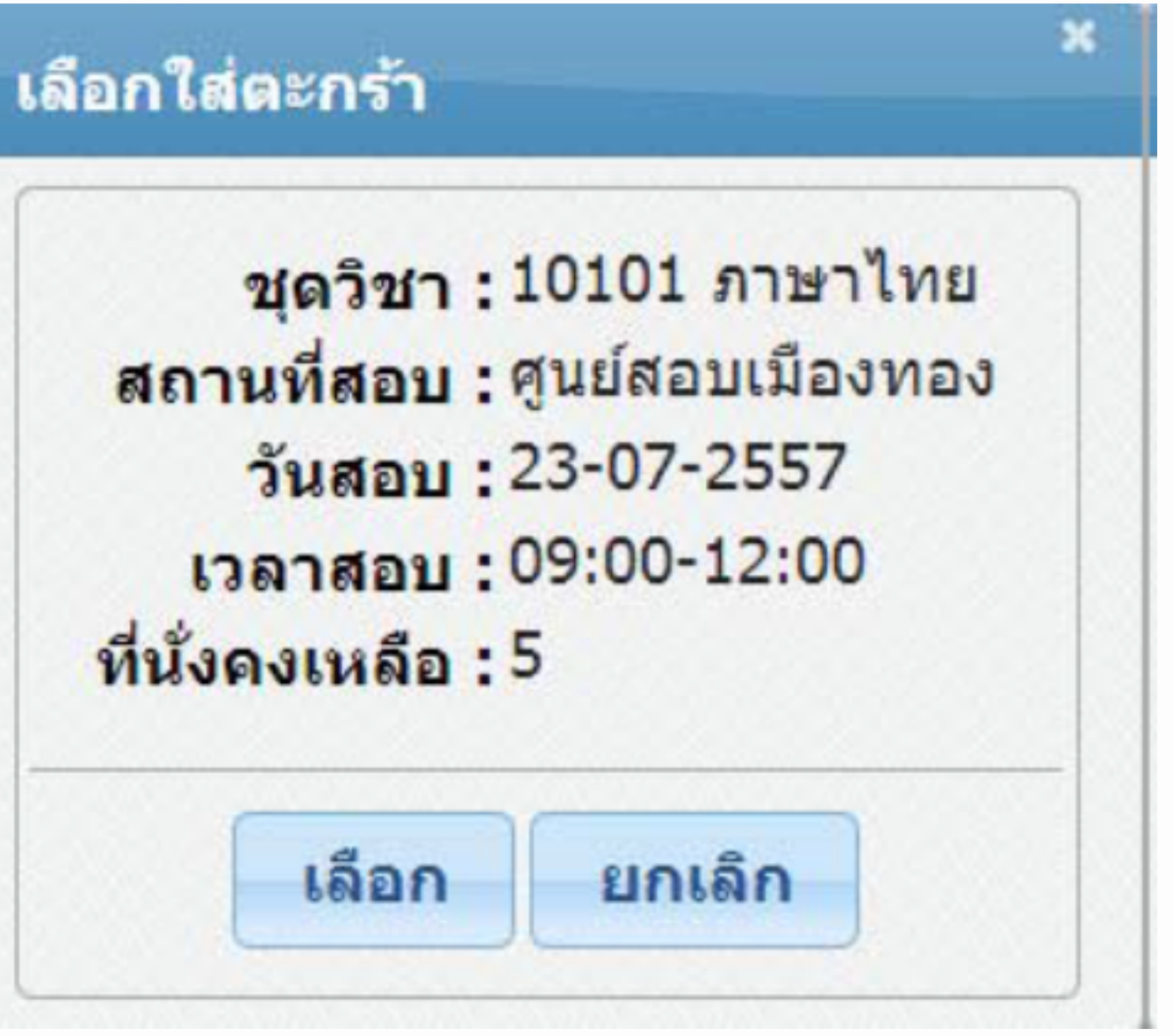

### การทำรายการชำระเงิน (สำหรับนักศึกษาที่เข้าใช้ระบบลงทะเบียนสอบเป็นครั้งแรก)

### จากหน้าจอแสดงจำนวนตารางสอบที่เลือกใส่ตะกร้า ผู้ใช้งานกดที่ 🞯 (ม) ระบบแสดงหน้าต่างรายการ รอยืนยัน ดังรูป และกดชำระเงิน

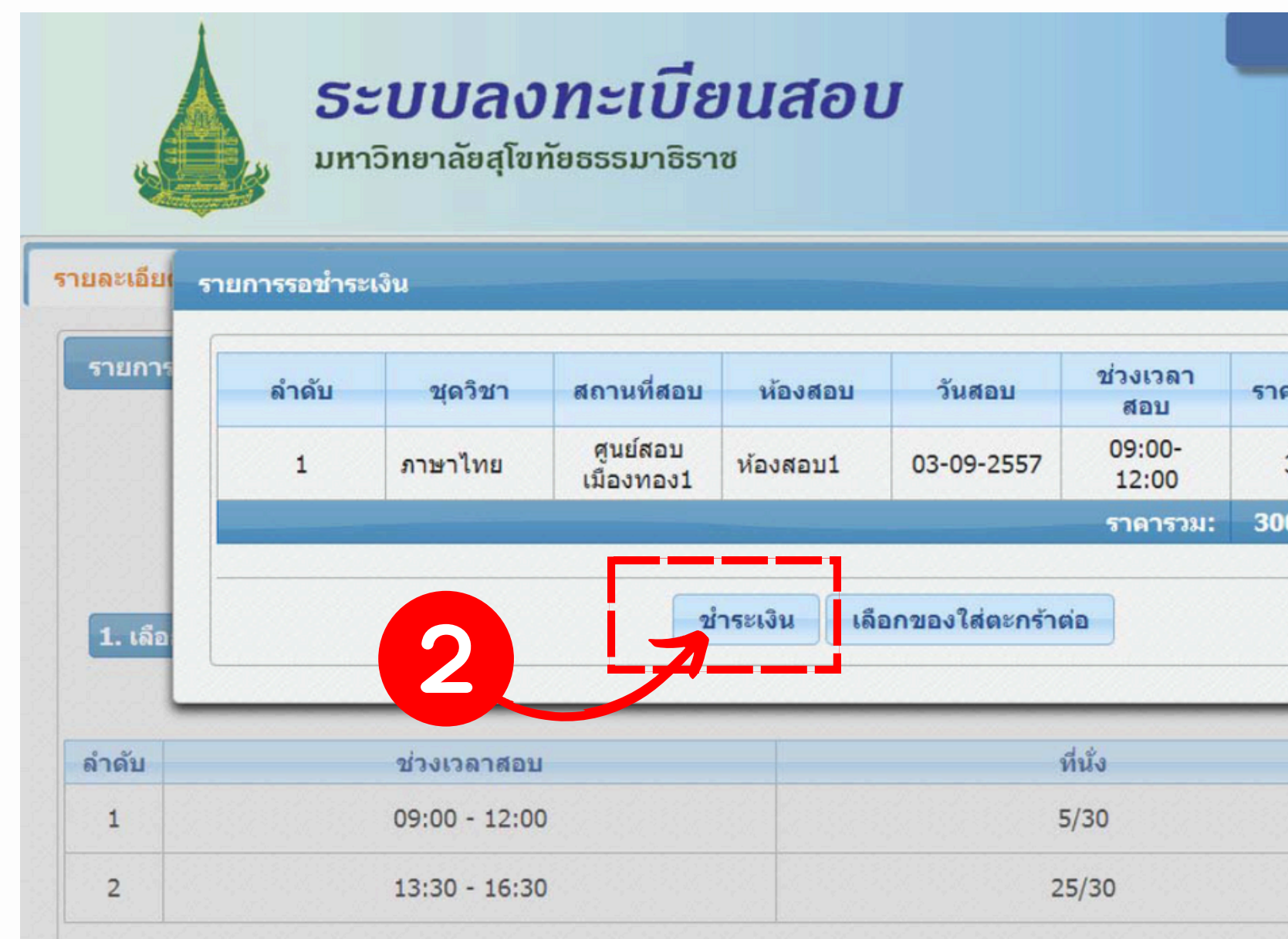

| เข้าคระบ          | עו 📻 (1)  |        | 1 |
|-------------------|-----------|--------|---|
|                   |           | ×      |   |
| าคา(บาท)          | ดำเนินการ |        |   |
| 300.0<br>00.0 บาท | 0         |        |   |
|                   |           |        |   |
|                   | antin     | านกลับ |   |
|                   | เลือกใส่  | ตะกร้า |   |
|                   | เลือกใส่  | ตะกร้า |   |

### การทำรายการชำระเงิน (สำหรับนักศึกษาที่เข้าใช้ระบบลงทะเบียนสอบเป็นครั้งแรก)

ช่องทางการชำระเงิน: 💿 ช่าระเงินผ่าน KTB Online ผู้ใช้งานเลือกช่องทางการชำระเงิน และกดปุ่ม ยืนยันการทำรายการ ์ ชำระเงินผ่านเคาน์เตอร์ธนาคาร

 กรณีเลือกช่องทางการชำระเงินผ่าน KTB Online ระบบจะแสดงหน้าจอของธนาคารเพื่อให้ผู้ใช้งาน ้ทำการชำระเงิน ตามขั้นตอนการชำระเงินของธนาคาร เมื่อชำระเงินเรียบร้อยแล้ว ระบบจะแสดงหน้า จอรายการชำระเงินและลงทะเบียนสำเร็จ ดังรูป

| ไปหน้า<br>ข้อมูลเ | เตารางสอบ<br>มู้ทำรายการ                            |                                                                                                    |                                                                             |                |              |            |
|-------------------|-----------------------------------------------------|----------------------------------------------------------------------------------------------------|-----------------------------------------------------------------------------|----------------|--------------|------------|
| รห้               | รหัสบัตรป<br>ชื่อ-เ<br>ช่องทางการ<br>เสอ้างอิงการทำ | ระชาชน: 1234567890123<br>นามสกุล: สมมดิ ทดสอบระบบ<br>อีเมล: burner@gmail.com<br>ช้ำระเงิน: ช่าระเงินผ่าน KTB Online<br>กรายการ: 20140208476557 |                                                                             |                |              |            |
| รายกา             | รชำระเงิน                                           |                                                                                                    |                                                                             |                |              |            |
| ลำดับ             | ชุดวิชา                                             | สถานที่สอบ                                                                                                    | ห้องสอบ                                                                     | วันสอบ         | ช่วงเวลาสอบ  | ราคา(บาท)  |
| 1                 | ภาษาไทย                                             | ศูนย์สอบเมืองทอง1                                                                                                    | ห้องสอบ1                                                                    | 03-09-2557     | 09:00- 12:00 | 300.00     |
|                   |                                                     |                                                                                                    |                                                                             |                | ราดารวม:     | 300.00 บาท |
| * ระบบ            | จะแสดงข้อความ                                       | มเมื่อเลือกการลงทะเบียนผ่านระบบ KTB Online                                                                                                    | ะ หรือแสดงปุ่มเมื่อเลือกลงทะเบียนผ่าน<br>ลงทะเบียนสำเร็จ<br>พิมพ์ใบชำระเงิน | Counter ธนาคาร |              |            |

### การทำรายการชำระเงิน (สำหรับนักศึกษาที่เข้าใช้ระบบลงทะเบียนสอบเป็นครั้งแรก)

 กรณีเลือกช่องทางการชำระเงินผ่านเคาน์เตอร์ธนาคาร ระบบจะแสดงหน้าจอรายการชำระเงินและ ้ลงทะเบียนสำเร็จ ให้ผู้ใช้งานกดปุ่มเพื่อสั่งพิมพ์ใบชำระเงินนำไปชำระที่เคาน์เตอร์ธนาคารภายใน 48 ชั่วโมง ดังรูป

|                    |                                                                                     | 9.0             | TUNE WALK-     | IN EXAM / e-Testing             |                                                                                                    |                                     | -70% 22 tal.n.   |  |  |
|--------------------|-------------------------------------------------------------------------------------|-----------------|----------------|---------------------------------|----------------------------------------------------------------------------------------------------|-------------------------------------|------------------|--|--|
|                    | ÷.                                                                                  | ่าระเงินผ่าน    | เคาน์เตอร์ธนาค | ารกายในวันที่ 3                 | 23 เมษายน 2558                                                                                                  |                                     |                  |  |  |
| 🕝 51<br>271        | าคารกรุงไทย จำกัด (มหาขน)<br>ชาผู้ฝาก                                               |                 |                |                                 | Company C<br>วันที่                                                                                             | ode :8553                           |                  |  |  |
| เพื่อ              | อเข้าบัญชี มหาวิทยาเล้ยสุโขทัยธรร                                                   | รมธีราช         |                |                                 | เลขที่บัญชี : 1                                                                                                 | 30-6-00600-7                        |                  |  |  |
|                    | รทัสอ้างอิงจาก มสร. เถขประจำตัวนั                                                   |                 |                |                                 |                                                                                                    | ชื่อ - นามสกุด                      |                  |  |  |
| Ref.1              | 20150421772657                                                                      | Ref.2 999999998 |                |                                 | คอนเน้ ดีสนี่                                                                                                   |                                     |                  |  |  |
| รพัสชุดวิชา        | ชื่อชุด                                                                             | วิชา            |                | วันที่สอบ                       | เวลาที่สอบ                                                                                                    | สถานที่สอบ                          | ຈຳນວນທີ<br>(ນາສ) |  |  |
| 10111              | ภาษาอังกฤษเพื่อการสื่อสาร                                                           |                 |                | 07 มี.ย. 2558                   | 09:00 - 12:00 u.                                                                                                | ศูนย์วิทยพัฒ<br>นา มสร.<br>เพรวบุรี | 300.             |  |  |
|                    |                                                                                     |                 |                |                                 |                                                                                                    | จำนวนเงินรวม                        | 300.             |  |  |
|                    | จำนวนเงินรว                                                                         | มเป็นตัวอักเ    | 83             | สามร้อยบาทถ้วน                  |                                                                                                    |                                     |                  |  |  |
| สือมูร             | ชื่อผู้ฝากโทรศัพท์<br>โบแจงการจำระ<br>องทะเบือน WALK-<br>จำระเงินผ่านเคาน์เตอร์รนาค |                 |                |                                 |                                                                                                    |                                     |                  |  |  |
|                    |                                                                                     |                 |                |                                 | เงิน (Bill Payment) สำหรับขน<br>IN EXAM / e-Testing วังที่ตำกรกระ วังพุธ 22 แม.<br>กรถายในวันที่ 23 เมษายน 2558 |                                     |                  |  |  |
| 🕝 🔐                | าคารกรุงไทย จำกัด (มหาชน)<br>ชาผู้ผ่าก                                              |                 |                |                                 | Company G<br>วันที่                                                                                             | ode :8553                           |                  |  |  |
| เพื่อ              | อเข้าบัญชี มหาวิทยาลัยสุโขทัยธระ                                                    | รมธีราช         |                |                                 | เลขที่บัญชี : 1                                                                                                 | 30-6-00600-7                        |                  |  |  |
| 1                  | รพัสอ้างอิงจาก มสร. เถษประจำตัวนักที                                                |                 |                |                                 | กษา ชื่อ - นามสกุด                                                                                              |                                     |                  |  |  |
| Ref.1              | 20150421772657 Ref.2 999999                                                         |                 |                | 99998 ตอนเน <sup>ิ</sup> ติสนี้ |                                                                                                    |                                     |                  |  |  |
| รพัสชุดวิชา        | ชื่อชุด                                                                             | วิชา            |                | ว้นที่สอบ                       | เวลาที่สอบ                                                                                                    | สถานที่สอบ                          | ຈຳນວນຜິ<br>(ນາສ) |  |  |
| 10111              | ภาษาอังกฤษเพื่อการสื่อสาร                                                           |                 |                | 07 มี.ย. 2558                   | 09:00 - 12:00 u.                                                                                                | ศูนย์วิทยพัฒ<br>นา มเสธ.<br>เพชวบรี | 300.             |  |  |
|                    |                                                                                     |                 |                |                                 |                                                                                                    | จำนวนสินรวม                         | 300.             |  |  |
|                    | จำนวนเงินรว                                                                         | มเป็นตัวอักเ    | 85             | สามร้อยบาท                      | ด้วน                                                                                                    |                                     |                  |  |  |
| ชื่อผู้ฝากโทรตัพท์ |                                                                                     |                 |                | -<br>ขีอผู้รับ                  |                                                                                                    |                                     |                  |  |  |
|                    |                                                                                     |                 |                |                                 |                                                                                                    |                                     |                  |  |  |

ประสวารสียาการกับที่กระยากการกำระเว็บรองการการโหลรงกั สมัครสอบสมบูรณ์เมื่อท่านใดจำระเห็นเรียบร้อยแล้วเท่านั้น

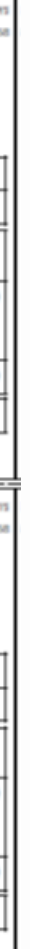

# งานบริการสื่อและ เทคโนโลยีการศึกษา <sub>จัดทำโดย</sub>

นางสาวณภัทร ไชยศิริ

ย นักวิชาการคอมพิวเตอร์

- 🛇 073-264014 ต่อ 106
- ✗ yl.adoffice@stou.ac.th
- https://yala.stou.ac.th
- 6/1 หมู่ 6 ถนนท่าสาป-ลำใหม่ ตำบล พร่อน อำเภอเมือง จังหวัดยะลา 95160

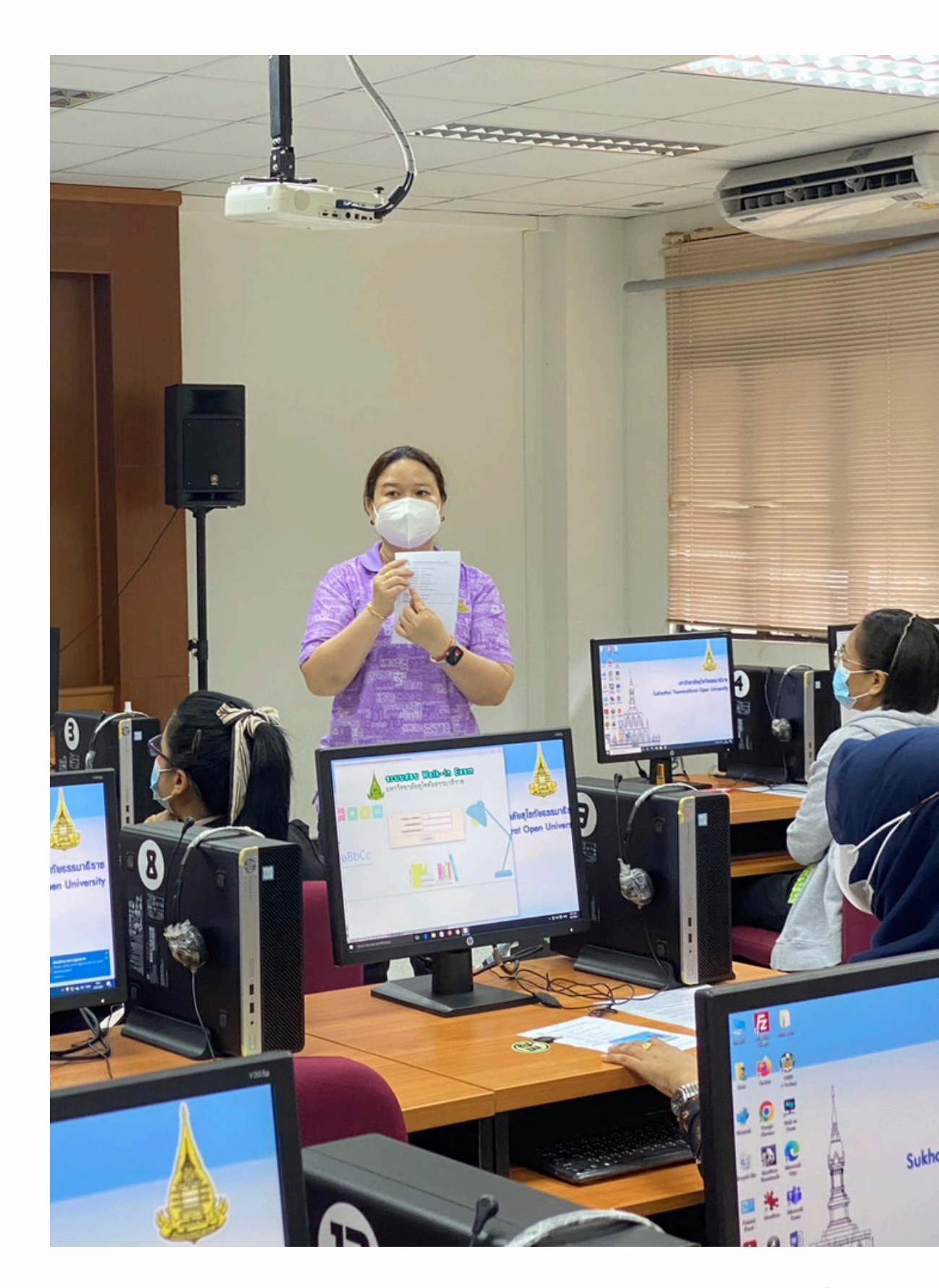